## **INSTRUCCIONES DE DESCARGA Y USO DE REALIDAD VIRTUAL**

1.- Pulsar botón de descarga:

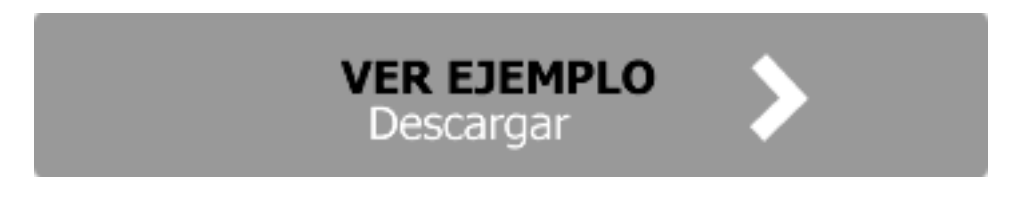

2.- Una vez descargado, seleccionar fichero y pulsar "Ejecutar"

| Choose Resolution                                                                                                    | ×                         |
|----------------------------------------------------------------------------------------------------|---------------------------|
| Choose adapter:                                                                                                    |                           |
| NVIDIA GeForce 9300M GS                                                                                                    |                           |
| Resolution:                                                                                                    | Refresh rate:             |
| 640x480 (32 Bit)<br>664x440 (32 Bit)<br>664x528 (32 Bit)<br>720x480 (32 Bit)<br>720x576 (32 Bit)<br>800x600 (32 Bit)<br>1024x768 (32 Bit) | ▲ 59 Hz<br>60 Hz<br>50 Hz |
| <ul> <li>Disable HT&amp;L</li> <li>Use reference raste</li> </ul>                                                                         | rizer Full Screen         |

3.- El programa nos pedirá la resolución a la que lo queremos ejecutar:

Seleccionar resolución en función de nuestra pantalla de ordenador. El botón "Windowed" le indica al programa que no se quiere ejecutar a pantalla completa. En cambio "Full Screen" le indica que sí.

4.- Empieza la relidad virtual interactiva en primera persona. La simulación es en primera persona, lo cualquiere decir que lo que usted ve es lo que verian sus ojos.

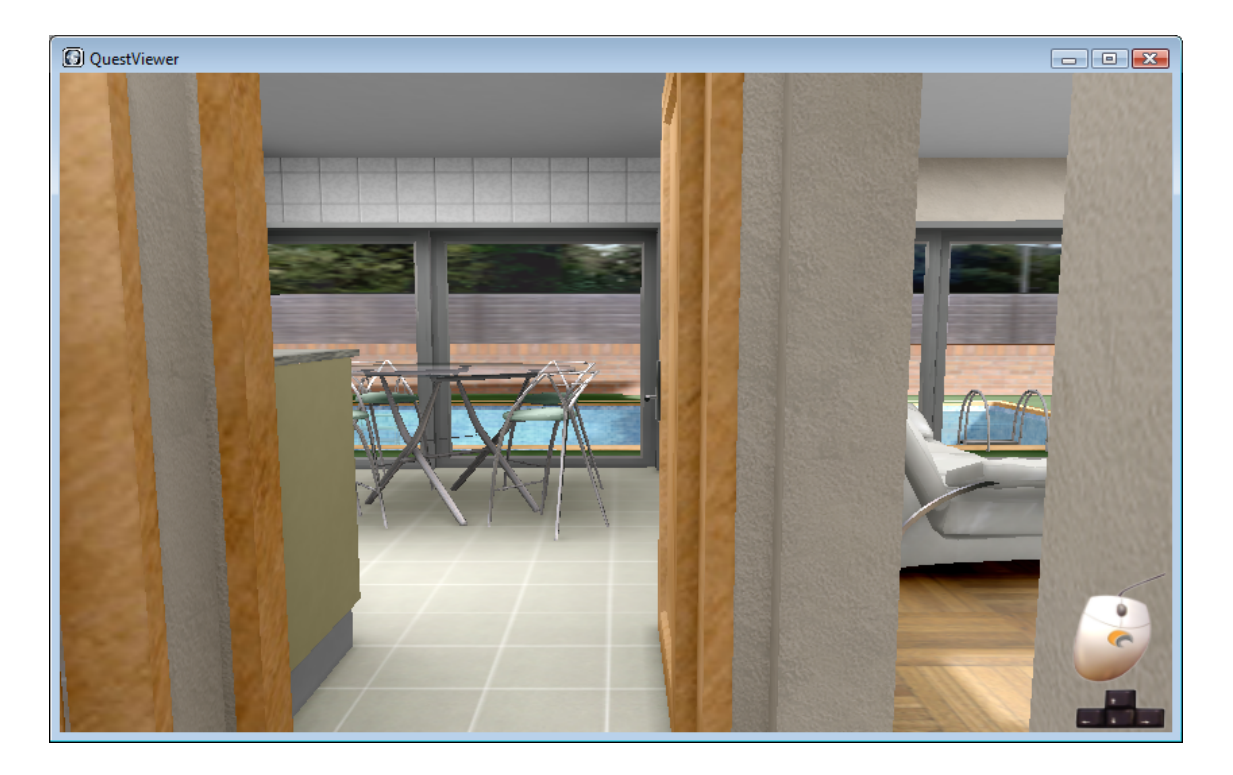

4.1.- Para desplazarse entro de la vivienda utilice las teclas siguientes:

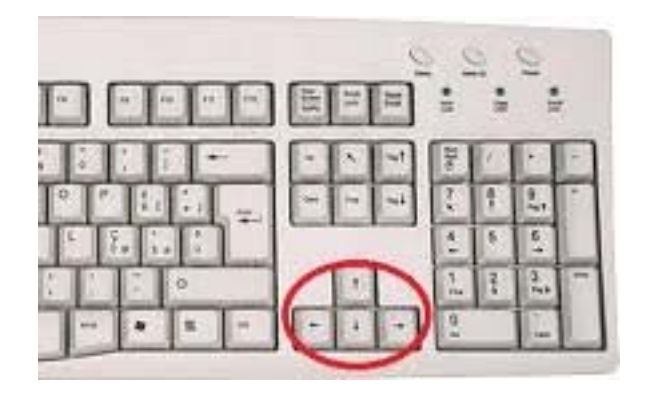

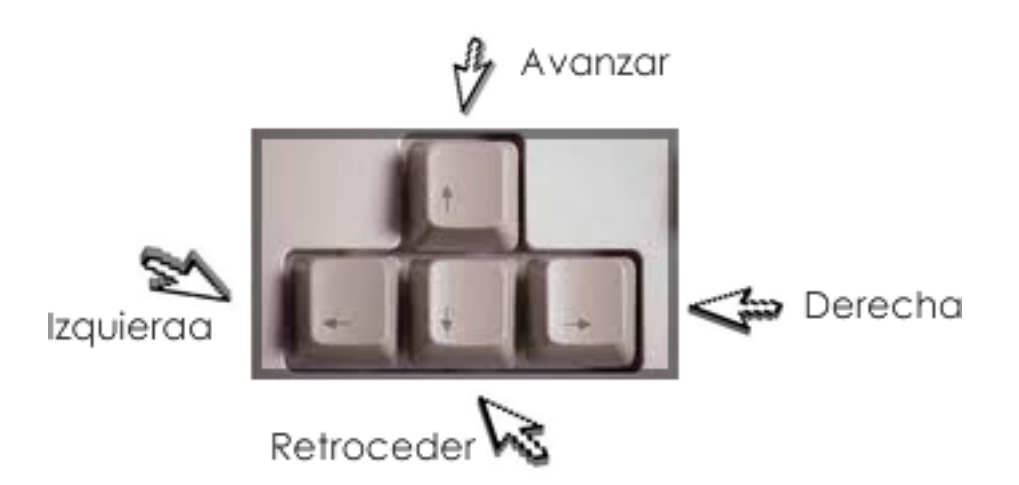

4.2.- Y utilice el ratón para simular el movimiento de cabeza (vision de sus ojos simulada).